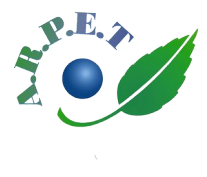

Association des Retraités Préretraités et Éloignés du Travail 2, rue de la station - 59650 VILLENEUVE d'ASCQ Permanences le mercredi de 10h à 12h (hors vacances scolaires) Site web : www.arpet.fr

# SITE WEB Devenir Membre

## Principes

Le site web de l'ARPET peut distinguer 2 types de visiteurs :

- Les visiteurs « Anonymes »
- Les visiteurs « Membres » du site

Tout visiteur du site est, par défaut, un visiteur « Anonyme »

Les visiteurs « **Membres** » du site peuvent accéder à des pages qui leur sont réservées (ces pages sont invisibles pour les visiteurs « Anonymes »).

Seuls les adhérents de l'ARPET qui en font la demande, peuvent devenir « Membres » du site. Pour être reconnu, comme « Membre » par le site, les adhérents qui en ont fait la demande et ont obtenu ce statut, doivent s'identifier sur le site.

### 1. S'inscrire comme « Membre » du site

• Si vous n'êtes pas encore « Membre » du site, vous pouvez le devenir très facilement : Sur le site web de l'ARPET, cliquez sur le mot « Membres » en bleu, en haut à droite

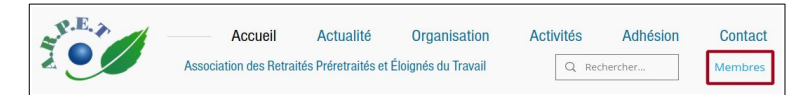

Une fenêtre de « Connexion Membre » s'ouvre.

Choisissez de vous inscrire en cliquant sur « S'inscrire »

| Pas en     | core men     | nbre ? <u>S</u> | 'inscrire |
|------------|--------------|-----------------|-----------|
| E-mail *   |              |                 |           |
| E-mail     |              |                 |           |
| Mot de pa  | sse *        |                 |           |
| Mot de p   | asse         |                 |           |
| Mot de pa: | sse oublié : |                 |           |
|            |              |                 |           |
|            | Secor        | nector          |           |
|            | SE COI       | metter          |           |

Une nouvelle fenêtre réservée à l'inscription s'ouvre :

|   | Devenir Membre                                      |
|---|-----------------------------------------------------|
|   | Nouveau                                             |
|   | MEMBRE                                              |
|   | nouveau.membre@net.fr                               |
|   | 9521                                                |
|   |                                                     |
| 1 | Je ne suis pas un robot Contornation - Contornation |
|   | Envoyer                                             |
|   | Déjà membre ? Connectez-vous !                      |

Vous y renseignez vos Prénom, NOM, Adresse mail et Numéro d'adhérent

### ATTENTION

L'adresse mail que vous donnez, doit être la même que celle que vous avez communiquée à l'ARPET lors de votre adhésion/ré-adhésion cette année.

Si, par la suite, vous changez d'adresse mail, vous devrez renouveler votre demande pour devenir « Membre » avec cette nouvelle adresse mail.

Vous choisissez ensuite **un mot de passe personnel** qui vous sera demandé lors de vos prochaines connexions en tant que « Membre » du site de l'ARPET.

Puis, vous validez votre demande en cliquant sur le bouton bleu « Envoyer »

Une nouvelle fenêtre vous indique que votre demande pour devenir « Membre » a bien été transmise à l'administrateur du site.

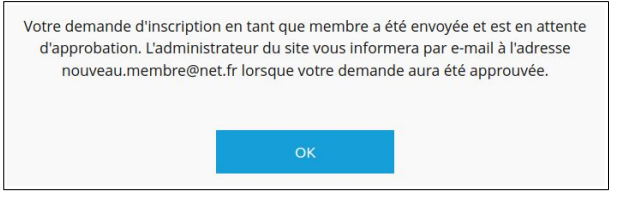

Vous validez en cliquant sur « OK »

 $\rightarrow$  Il ne vous reste plus qu'à **attendre que l'administrateur du site valide votre demande** (validation généralement en moins de 24h) et vous confirme par mail (à l'adresse que vous avez donnée), que vous êtres devenu « Membre » du site

### **ATTENTION :**

Afin de vérifier que c'est bien vous qui avez fait cette demande pour devenir « Membre », **Vous devenez ouvrir ce mail et confirmer** en cliquant sur le bouton noir « **Confirmer votre e-mail** » contenu dans le mail.

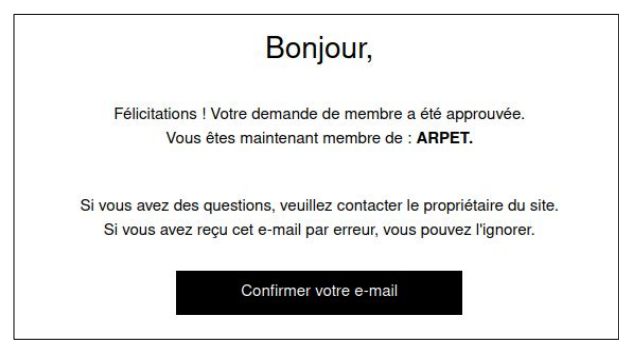

Voilà, vous pouvez désormais accéder aux informations réservées exclusivement aux adhérents de l'ARPET en cliquant à nouveau sur « Membres »

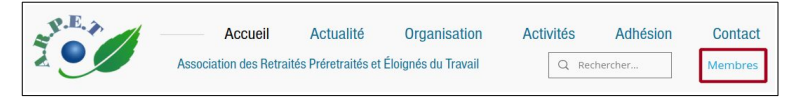

puis, en renseignant votre E-Mail et votre mot de passe personnel avant de cliquer sur « Se connecter ».